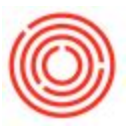

## Packaging QC - Air Test

## Summary

The Air Test screen allows you to take and store multiple DO and CO2 bright tank readings as well

as O2 and CO2 packaged readings.

Details

The Air Test button is located on the Packaging Worksheet under the QC Data section.

- 1. Select the production order of the packaging run that needs to have the Air Test documented.
- 2. Click the Air Test button.

|     |      | Whse      |            | <ul> <li>Item Code</li> </ul> |          | Item Name         |                     | Volume    |     |      | Batch      | Batch F       | Received |         |           |    |
|-----|------|-----------|------------|-------------------------------|----------|-------------------|---------------------|-----------|-----|------|------------|---------------|----------|---------|-----------|----|
|     |      | B01       |            |                               |          | ={Empty}=         |                     | 0.00      |     |      |            |               |          |         |           | 18 |
|     |      | B02       |            | BB1003                        |          | Bright Beer - IPA |                     | 200.00    |     |      | IPA119     | 01/15/1       | 4        |         |           |    |
|     |      | B03       |            |                               |          | ={Empty}=         |                     | 0.00      |     |      |            |               |          |         |           |    |
|     |      | B04       |            |                               |          | ={Empty}=         |                     | 0.00      |     |      |            |               |          |         |           |    |
|     |      | B05       |            |                               |          | ={Empty}=         |                     | 0.00      |     |      |            |               |          |         |           |    |
|     |      |           |            |                               |          |                   |                     |           |     |      |            |               |          |         |           |    |
| 1   | This | Week's F  | Productio  | n Orders 1                    |          |                   |                     |           |     |      |            |               |          |         |           |    |
| -   | S    | Batch     | MPN        | Production Order #            | Prod Da  | te Prod Time      | Style               | Warehouse | UoM | Pla  | anned Oty  | Completed Oty | Issued   | Receive | d Remarks |    |
|     | R    | STT50     | 0          | -> 10102                      | 04/11/14 | 12:00AM           | Stout - Keg 1/6 BB  | L A1      | EA  | 50.0 | .00        | 0.00          |          |         |           |    |
|     | R    |           | 0          | - 10147                       | 04/18/14 | 11:30AM           | IPA - Keg 1/2 BBL   | A1        | EA  | 120  | 0.00       | 0.00          |          |         |           |    |
|     | R    |           | 0          | -> 10148                      | 04/18/14 | 12:45PM           | IPA - Keg 1/6 BBL   | A1        | EA  | 32.  | .00        | 0.00          |          |         |           |    |
|     | R    |           | 0          | -                             | 04/19/14 | 11:30AM           | Stout - Case 4/6/12 | BU A1     | EA  | 1,0  | 00.00      | 0.00          |          |         |           |    |
|     | R    |           | 0          | -> 10146                      | 04/19/14 | 12:30PM           | Stout - Keg 1/2 BB  | L A1      | EA  | 120  | 0.00       | 0.00          |          |         |           |    |
|     | R    |           | 0          | - 10143                       | 04/21/14 | 2:00PM            | IPA - Case 4/6/12   | Btl A1    | EA  | 1,0  | 00.00      | 0.00          |          |         |           |    |
| 100 | R    |           | 0          | - 10144                       | 04/25/14 | 2:30PM            | IPA - Keg 1/2 BBL   | A1        | EA  | 100  | 0.00       | 0.00          |          |         |           |    |
| 2   |      |           |            |                               |          |                   |                     |           |     |      |            |               |          |         |           |    |
| /   | Pro  | duction C | Order Iter | ns                            |          |                   |                     |           |     |      |            |               |          |         |           |    |
|     |      | Line Nur  | m          | Item Code                     | Ite      | em Name           | v                   | Varehouse | UoM |      | Planned Qt | У             | Qty In 1 | Stock   |           |    |
|     |      | 1         |            | BB1004                        | Bri      | ght Beer - Stout  | B                   | 03        | BBL |      | 8.34       |               | 0.00     |         |           | -  |
|     |      | 2         |            | PG5006                        | Ke       | g Shell - 1/6bbl  | A                   | 1         | EA  |      | 50.00      |               | 3,762.00 | 00      |           |    |
|     |      | -         |            | F03007                        | 100      | y cap             |                     | •         | -   |      | 20.00      |               | 110,3037 | ~       |           |    |

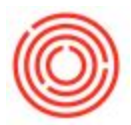

 If an air test has already been documented for this production order then click the Select/New button to link to that Document Number. If this is the first reading then a Document number will be automatically applied and the Select/New button should not be used.

| 2. | *Select the | source | that v | ou are | taking | vour | reading | from. |
|----|-------------|--------|--------|--------|--------|------|---------|-------|
|    |             |        |        |        |        | J    |         |       |

| DocNum       |                    | Select/New | <u> </u>             | Bright           | DO 0.00    | Bright CO2              | .00 |
|--------------|--------------------|------------|----------------------|------------------|------------|-------------------------|-----|
| Production # | 10145              | Source     |                      | #                | O2 Reading | CO2 Reading             |     |
| Date         | 12/15/14           | Tank       | Bottle 1<br>Bottle 2 | 1                | 0.00       | 0.00                    | -   |
| tem Code     | 1004-B46           | Batch      | Can 1<br>Can 2       |                  |            |                         |     |
| tem Name     | Stout - Case 4/6/1 | 12 Btl     |                      | 2                |            |                         |     |
| nitials      |                    | Temp       | 0.00                 |                  |            |                         |     |
|              |                    |            |                      |                  |            |                         | v   |
| omments      |                    |            |                      | Add              | Row        |                         |     |
|              |                    |            |                      | Avg O            | 2 0.00     | Avg CO2 0               | .00 |
| Add          |                    |            |                      | O2 Diff          | 0.00       | CO2 Diff                | .00 |
| Add          |                    |            |                      | Avg O<br>O2 Diff | 2 0.00     | Avg CO2 0<br>CO2 Diff 0 | .00 |

\*To define available sources follow these instructions:

- 1. Navigate to Tools > User-Defined Windows > ORC\_BE\_PACKLINE
- 2. Enter in the Code and Name for the different Packaging Lines

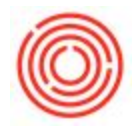

| Pac | kaging Line |          |  |
|-----|-------------|----------|--|
| #   | Code        | Name     |  |
| 1   | Bottle 1    | Bottle 1 |  |
| 2   | Bottle 2    | Bottle 2 |  |
| 3   | Can 1       | Can 1    |  |
| 4   | Can 2       | Can 2    |  |
| 5   |             |          |  |
|     |             |          |  |
|     |             |          |  |
|     |             |          |  |
|     |             |          |  |
|     |             |          |  |
|     |             |          |  |
|     |             |          |  |
|     |             |          |  |
|     |             |          |  |
|     |             |          |  |

- 1. Enter the Date of the sample
- 2. Initial who took the sample
- 3. Temp Reading
- 4. Enter any additional notes
- 5. Bright Tank DO and CO2 readings
- 6. O2 and CO2 Readings of the bottles (or cans)
- 7. Add the document to save the data

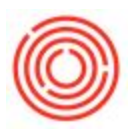

| DocNum           |                         | Select/New  |          | 5 | Bright D | D 6.30     | Br | right CO2 | 2.64 |   |
|------------------|-------------------------|-------------|----------|---|----------|------------|----|-----------|------|---|
| Production #     | 10145                   | Source      | Bottle 1 | • | #        | O2 Reading |    | CO2 Read  | ding | 6 |
|                  |                         | _           |          |   | 1 1      | 52.00      |    | 2.58      |      | 1 |
| Date 1           | 12/16/14                | Tank        | B01      |   | 2 !      | 54.00      |    | 2.59      |      |   |
|                  |                         |             |          |   | 3 5      | 58.00      |    | 2.57      |      |   |
| tem Code         | 1004-B46                | Batch       | -        |   | 4        | 56.00      |    | 2.61      |      |   |
|                  |                         |             |          |   | 5        | 0100       |    | 0.00      |      |   |
| tem Name         | Stout - Case 4/6/1      | 12 Btl      |          |   |          |            |    |           |      |   |
| nitials 2        | DC                      | Temp        | 3 0.70   |   |          |            |    |           |      |   |
| omments          |                         |             |          |   |          |            |    |           |      | Y |
| ou can put 256,0 | 00 characters wort of r | notes here! |          | 4 | Add Ro   | w          |    |           |      |   |
|                  |                         |             |          | _ | Avg O2   | 44.00      | A  | vg CO2    | 2.07 |   |
|                  |                         |             |          |   |          |            |    |           |      |   |

Version 4.5.1.0